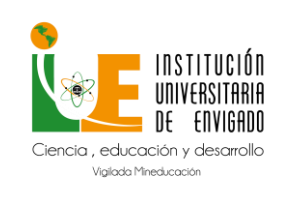

## Manual de Usuario Moodle para Docentes

Versión: 01

**Página:** 1 de 25

## Tabla de contenido

| 1. | Navegad   | ción en el panel principal2                   |
|----|-----------|-----------------------------------------------|
| 2. | Descripo  | ción del curso5                               |
| 2. | .1. Moo   | do de edición de un curso6                    |
| 3. | Actividad | des y recursos                                |
| 4. | Gestión   | de cursos10                                   |
| 4. | .1. Con   | figuración General del Curso10                |
|    | 4.1.1.    | General11                                     |
|    | 4.1.2.    | Descripción12                                 |
|    | 4.1.3.    | Formato de curso 12                           |
|    | 4.1.4.    | Apariencia 13                                 |
|    | 4.1.5.    | Archivos y subida 13                          |
|    | 4.1.6.    | Rastreo de finalización 13                    |
|    | 4.1.7.    | Grupos                                        |
| 4. | .2. Con   | figuración para finalización del curso13      |
|    | 4.2.1.    | Finalización del curso 14                     |
|    | 4.2.2.    | Finalización de la actividad por defecto 15   |
|    | 4.2.3.    | Editar en masa la finalización de actividad16 |
| 5. | Seguimi   | ento de actividades 17                        |
| 6. | Informes  | s 19                                          |
| 7. | Configur  | ación del libro de calificaciones             |
| 8. | Gestión   | de calificaciones                             |
| 9. | Banco d   | e preguntas24                                 |

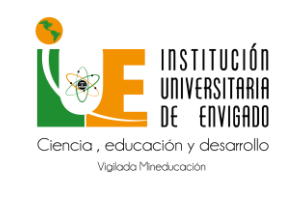

Versión: 01

Página: 2 de 25

## 1. Navegación en el panel principal

La navegación entre los cursos y las secciones principales de Moodle se realiza a través del Menú de navegación, situado en el lateral izquierdo. Desde él se puede cambiar de un curso a otro o también lo puede hacer desde la Pestaña **MIS CURSOS**.

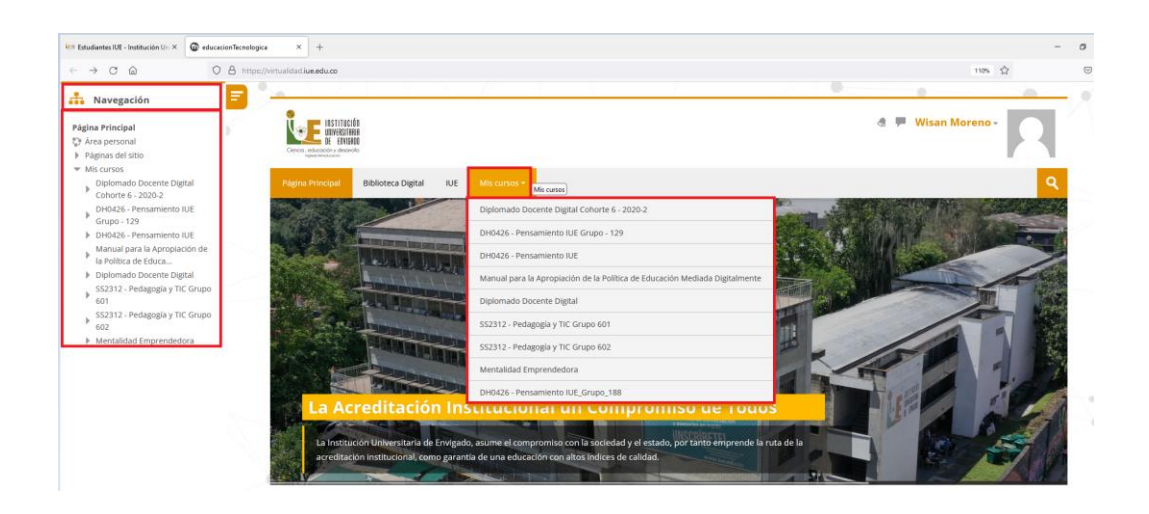

Dentro de un curso aparece también el Menú de Administración y Menú de Navegación

del curso. Desde el icono de administración . situado en la esquina superior derecha, el docente puede gestionar su asignatura o sus Recursos y Actividades, ya que, al acceder a cualquiera de ellos, este menú recoge las herramientas para configurarlo y administrarlo. El botón Activar edición permite pasar al modo de edición del curso.

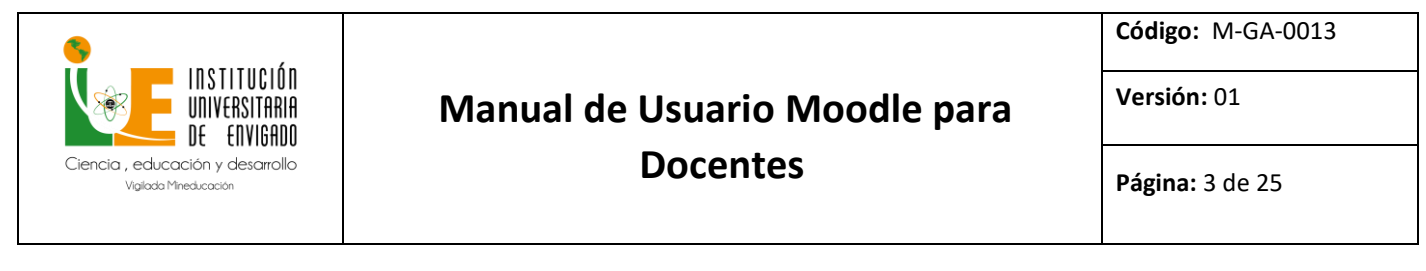

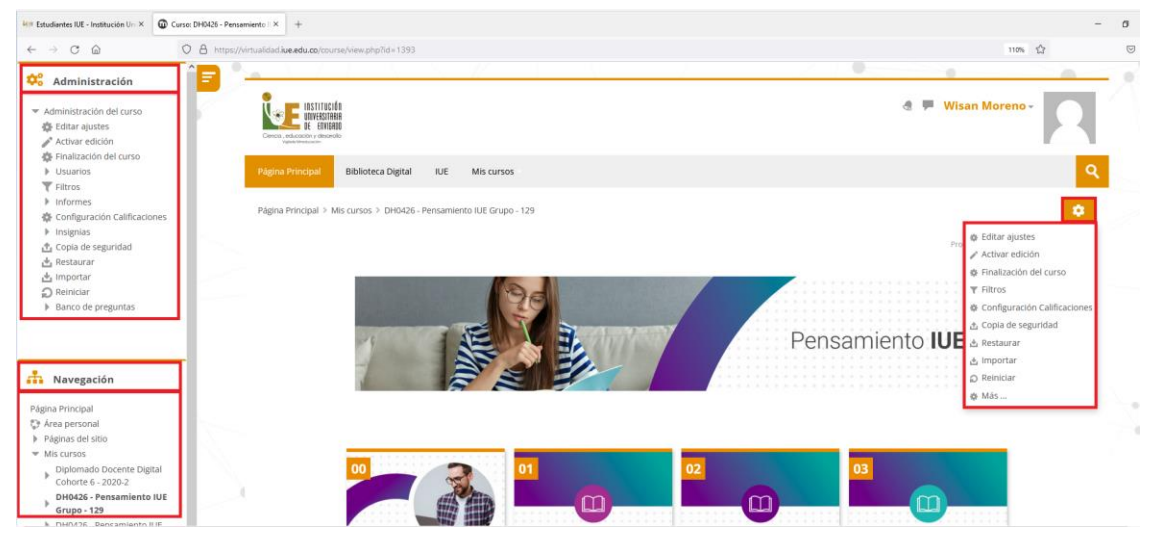

Todas las opciones relacionadas con el usuario están disponibles en el Menú de usuario, en la esquina superior derecha.

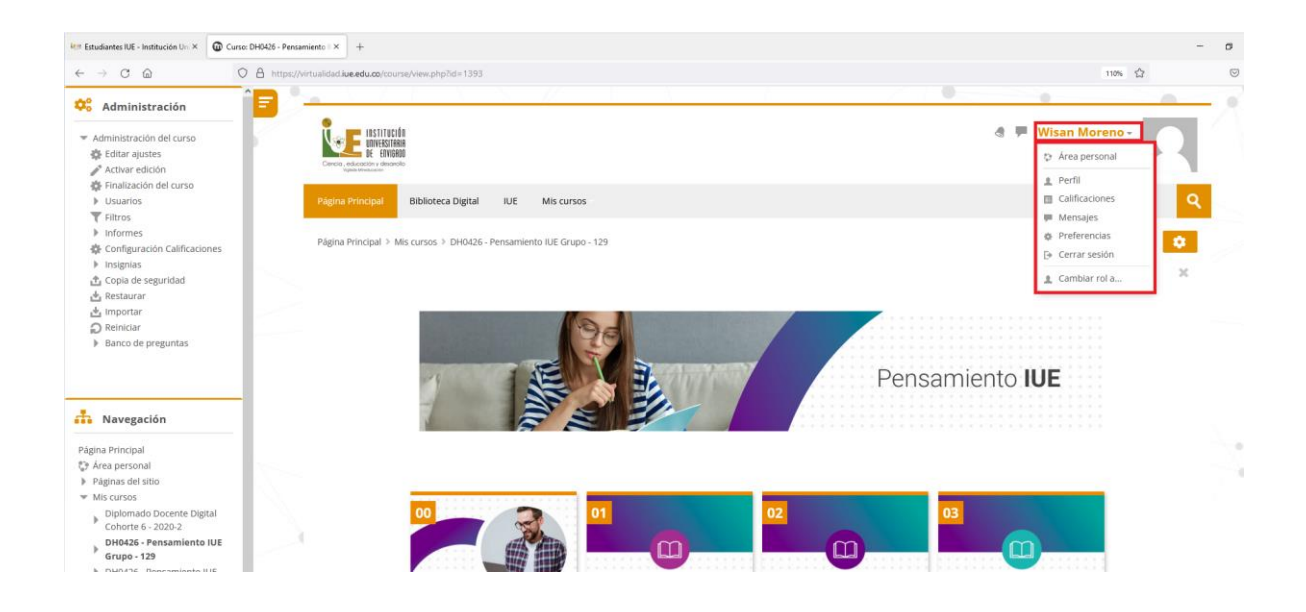

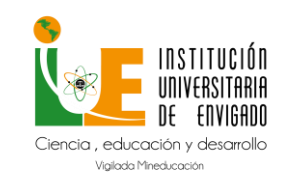

Código: M-GA-0013

Versión: 01

Página: 4 de 25

#### Menú de navegación: Se compone de:

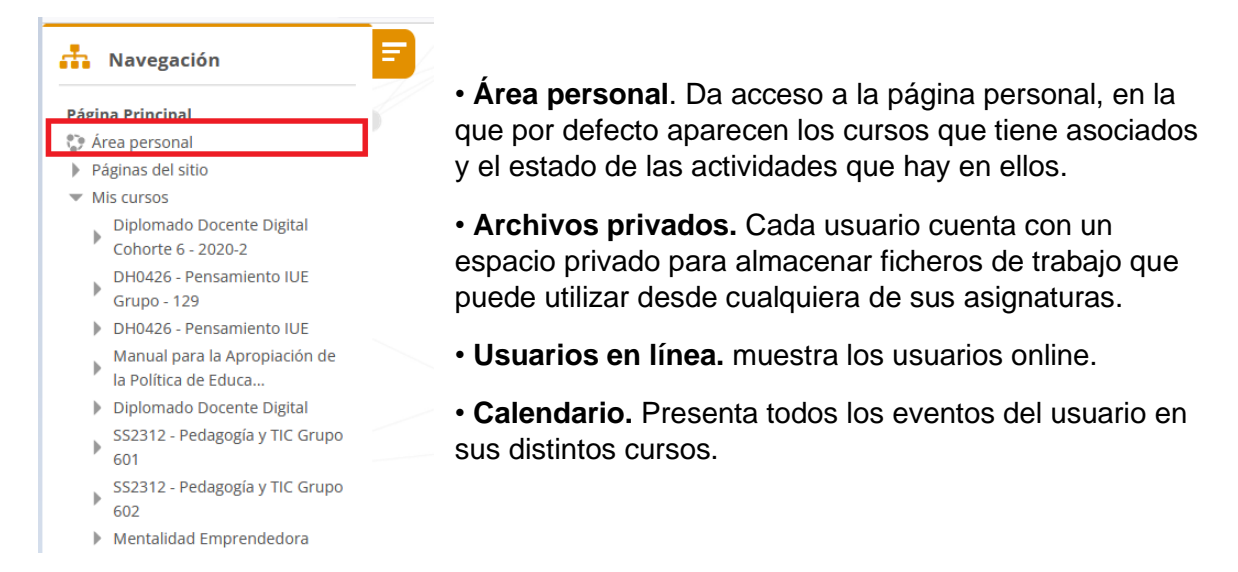

Menú de usuario: Este menú proporciona un acceso rápido a la información personal.

| Wisan Moreno -  |          |
|-----------------|----------|
| 💱 Área personal |          |
| 👤 Perfil        |          |
| Calificaciones  | Q        |
| 🗭 Mensajes      |          |
| Preferencias    | <b>1</b> |
| Cerrar sesión   |          |
| 2 Cambiar rol a | ×        |

- Área personal. Da acceso a la página principal.
- Perfil. Muestra el perfil de usuario.
- **Calificaciones.** Acceso a las calificaciones de todos los cursos del usuario.
- **Mensajes.** Acceso a la consulta y gestión de mensajes personales.
- **Preferencias.** Permite modificar la configuración de distintos elementos del entorno para el usuario.

• Cerrar sesión. Sirve para cerrar la sesión de Moodle de forma segura.

**Cambiar rol a:** Dentro de un curso permite visualizarlo con otro rol distinto.

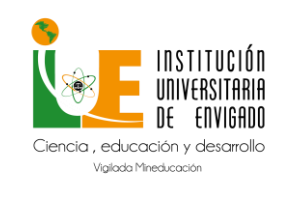

## Manual de Usuario Moodle para

Código: M-GA-0013

Versión: 01

Docentes

Menú de navegación del curso: Al acceder a un curso, aparece el Menú de navegación del curso, mostrando las opciones.

| <b>.</b> | Navegación        |  |
|----------|-------------------|--|
| Pági     | na Principal      |  |
| 🔅 Á      | Área personal     |  |
| ► P      | Páginas del sitio |  |

Diplomado Docente Digital

Cohorte 6 - 2020-2 DH0426 - Pensamiento IUE

Grupo - 129 ▶ Participantes ♥ Insignias ▲ Competencias ■ Calificaciones ▶ 00 ▶ 01 ▶ 02 ▶ 03

Mis cursos

▶

- Participantes. Presenta la lista de usuarios del curso.
- Insignias. Muestra un listado de las insignias del curso.
- Calificaciones. Muestra las calificaciones del curso.
- Secciones, temas o unidades del curso.

#### 2. Descripción del curso

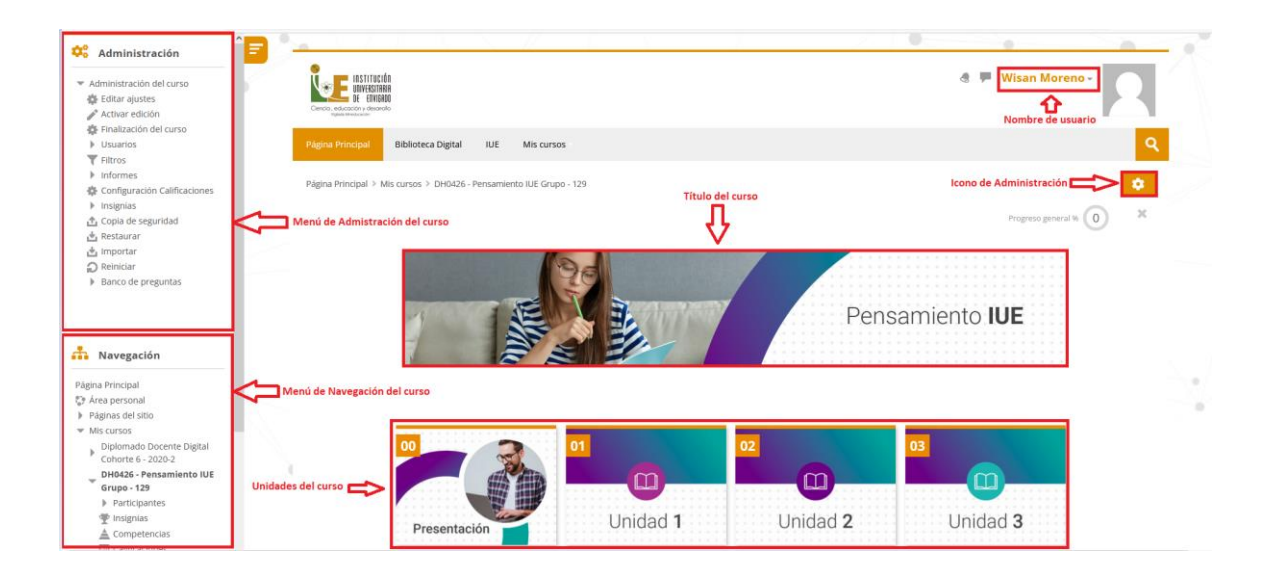

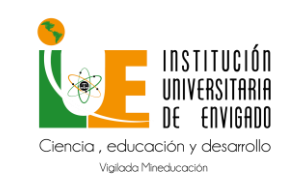

Versión: 01

Página: 6 de 25

#### 2.1. Modo de edición de un curso

El Modo edición permite añadir y modificar el contenido de un curso. Sólo disponen de esta posibilidad los usuarios con rol de Docente o de Editor de contenidos en dicho curso.

Para activar el modo de edición, en la esquina superior derecha de la pantalla se da clic

۰.

en el icono de administración

y seguidamente clic en la opción "Activar edición".

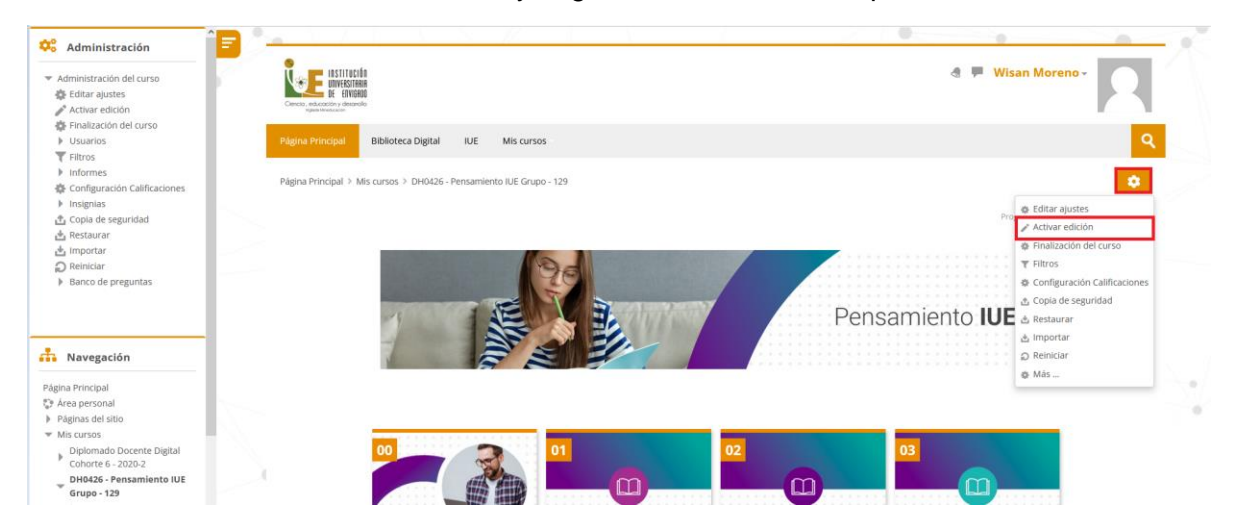

Una vez activada la edición, aparecen en la asignatura distintos iconos y menús desplegables con la etiqueta "Editar".

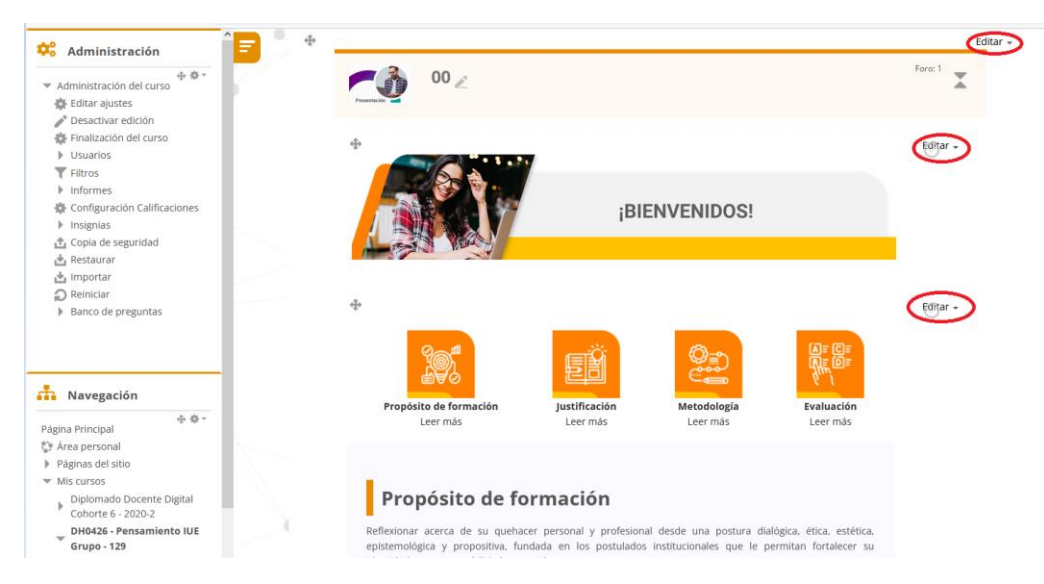

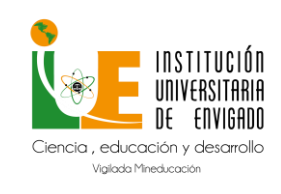

## Manual de Usuario Moodle para Docentes

Versión: 01

Pá

Página: 7 de 25

El Modo Edición se caracteriza por mostrar un conjunto de menús e iconos en el curso que permiten al docente interactuar con los contenidos existentes. Los iconos se repiten en muchos de los elementos que componen un curso. La siguiente tabla describe los iconos según su lugar de aparición.

| Icono         | Nombre del icono   | Descripción                                                                                                    |
|---------------|--------------------|----------------------------------------------------------------------------------------------------|
| ۵             | Editar ajustes     | Desplegar las opciones de edición del<br>bloque.                                                                 |
| $\rightarrow$ | Mover a la derecha | Desplazar hacia la derecha.                                                                                      |
| ٢             | Ocultar            | Indica que el elemento está oculto.<br>Pulsando sobre el icono vuelve a<br>hacerse visible para los estudiantes. |
| ť_            | Duplicar           | Duplicar, situando el nuevo debajo del original con la etiqueta "(copia)".                                       |
| ×             | Borrar             | Eliminar la sección con todo su<br>contenido.                                                                    |

El Modo Edición también muestra al pie de cada una de las secciones del curso el enlace "Añadir una actividad o un recurso".

🕂 Añade actividad o recursos

Esta opción facilita la incorporación de actividades y contenidos al mostrar el Selector de actividades. Las actividades son herramientas para la interacción con y entre los alumnos, por ejemplo, Foros, Cuestionarios, Wikis, etc. Por otro lado, existen diferentes maneras de crear recursos con Moodle o de enlazar recursos previamente creados: Archivo, Carpeta, Etiqueta, Página, URL, Libro y Paquete de contenido IMS.

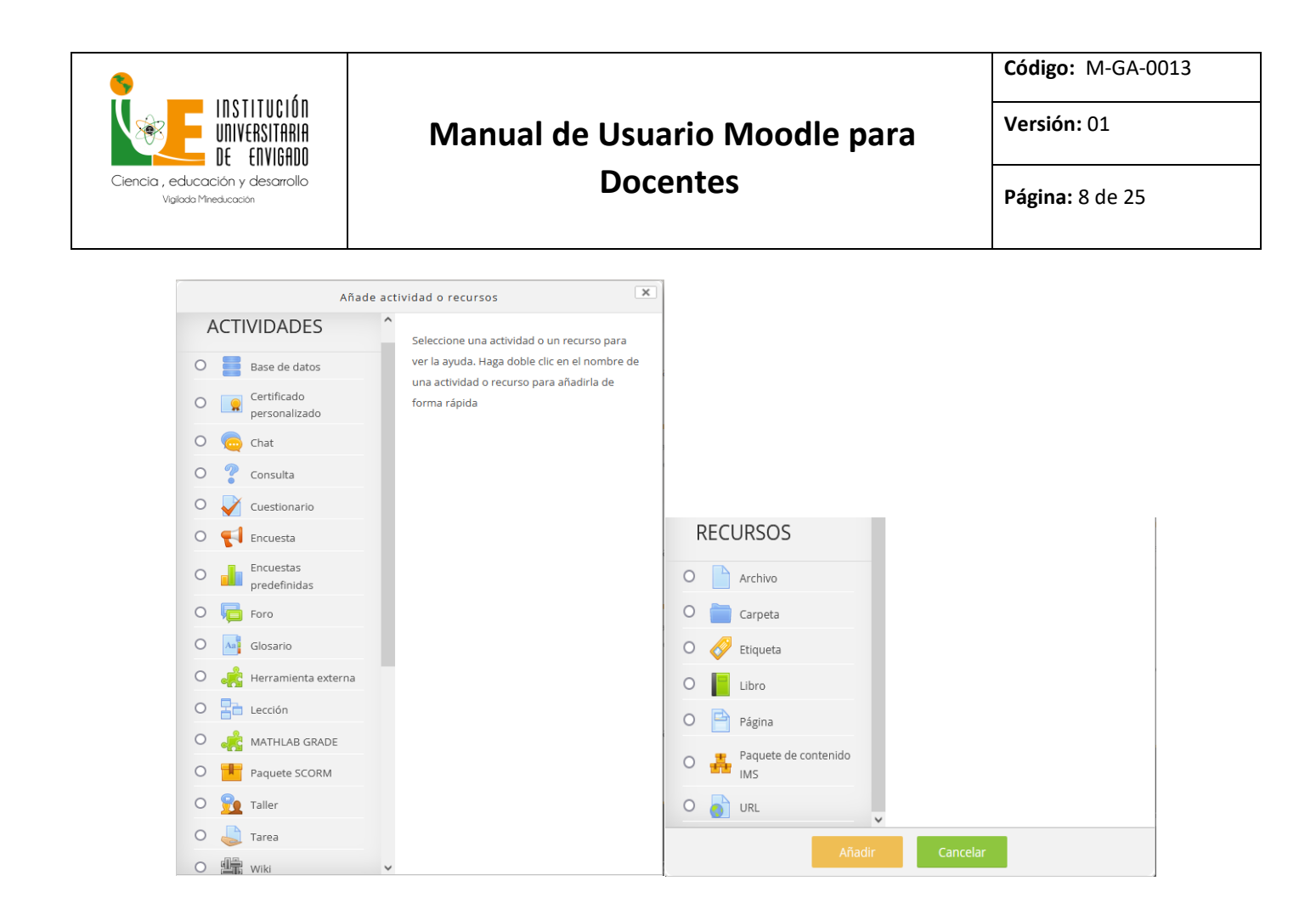

## 3. Actividades y recursos

A continuación, se muestra una relación de iconos y su significado de manera que su consulta resulte sencilla. Estos son los más habituales:

| Iconos de Moodle |               |                                                                                                    |  |  |
|------------------|---------------|----------------------------------------------------------------------------------------------------|--|--|
| Símbolo          | Nombre        | Descripción                                                                                                    |  |  |
|                  | Base de datos | El módulo de actividad de base de datos<br>permite a los participantes crear, mantener y<br>buscar información en un repositorio de<br>registros. |  |  |
|                  | Sala de chat  | La actividad chat permite a los participantes<br>tener una discusión en formato texto de<br>manera sincrónica en tiempo real.                     |  |  |
| ?                | Consulta      | El módulo Consulta permite al docente hacer<br>una pregunta especificando las posibles<br>respuestas posibles.                                    |  |  |
|                  | Cuestionario  | La actividad Cuestionario permite al docente<br>diseñar y plantear cuestionarios con preguntas<br>tipo opción múltiple, verdadero/falso,          |  |  |

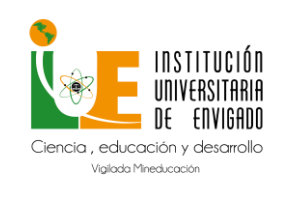

# Manual de Usuario Moodle para

## Docentes

Página: 9 de 25

Versión: 01

|         |                                               | coincidencia, respuesta corta y respuesta numérica                                                                                                    |
|---------|-----------------------------------------------|----------------------------------------------------------------------------------------------------|
|         | Encuesta                                      | El módulo de actividad Encuesta permite que<br>un docente pueda crear una encuesta<br>personalizada para obtener la opinión de los<br>participantes utilizando una variedad de tipos<br>de pregunta, como opción múltiple, sí/no o<br>texto.                                                                                                    |
| Ģ       | Foro                                          | El módulo de actividad foro permite a los<br>participantes tener discusiones asincrónicas,<br>es decir discusiones quetienen lugar durante<br>un período prolongado de tiempo.                                                                                                    |
| Aa      | Glosario                                      | El módulo de actividad glosario permite a los<br>participantes crear y mantener una lista de<br>definiciones, de forma similar a un diccionario,<br>o para recoger y organizar recursos o<br>información.                                                                                                    |
|         | Lección                                       | La actividad lección permite a un docente presentar contenidos y/ o actividades prácticas de forma interesante y flexible.                                                                                                    |
| Símbolo | ICONO<br>Nombro                               | s de Moodle                                                                                                    |
|         | Nombre                                        |                                                                                                    |
| 77      |                                               | El modulo de actividad taller permite la                                                                                                    |
|         | Taller                                        | recopilación, revisión y evaluación por pares del trabajo de los estudiantes.                                                                                                    |
|         | Taller<br>Tarea                               | recopilación, revisión y evaluación por pares<br>del trabajo de los estudiantes.<br>El módulo de Tareas permite a un docente<br>evaluar el aprendizaje de los alumnos<br>mediante la creación de unatarea a realizar<br>que luego revisará, valorará, calificará ya la<br>que podrá dar retroalimentación.                                                                                                    |
|         | Taller<br>Tarea<br>Wiki                       | recopilación, revisión y evaluación por pares<br>del trabajo de los estudiantes.<br>El módulo de Tareas permite a un docente<br>evaluar el aprendizaje de los alumnos<br>mediante la creación de una tarea a realizar<br>que luego revisará, valorará, calificará ya la<br>que podrá dar retroalimentación.<br>El módulo de actividad wiki les permite a los<br>participantes añadir y editar una colección de<br>páginas web.                                                                                                    |
|         | Taller<br>Tarea<br>Wiki<br>Archivo            | <ul> <li>recopilación, revisión y evaluación por pares del trabajo de los estudiantes.</li> <li>El módulo de Tareas permite a un docente evaluar el aprendizaje de los alumnos mediante la creación de una tarea a realizar que luego revisará, valorará, calificará y a la que podrá dar retroalimentación.</li> <li>El módulo de actividad wiki les permite a los participantes añadir y editar una colección de páginas web.</li> <li>El módulo Archivo permite a los docentes proveer unArchivo como un recurso del curso.</li> </ul>                                                                                                    |
|         | Taller<br>Tarea<br>Wiki<br>Archivo<br>Carpeta | <ul> <li>recopilación, revisión y evaluación por pares del trabajo de los estudiantes.</li> <li>El módulo de Tareas permite a un docente evaluar el aprendizaje de los alumnos mediante la creación de una tarea a realizar que luego revisará, valorará, calificará ya la que podrá dar retroalimentación.</li> <li>El módulo de actividad wiki les permite a los participantes añadir y editar una colección de páginas web.</li> <li>El módulo Archivo permite a los docentes proveer unArchivo como un recurso del curso.</li> <li>El recurso Carpeta permite al docente mostrar un grupode archivos relacionados dentro de una única carpeta.</li> </ul> |

| INSTITUCIÓN<br>UNIVERSITARIA<br>DE ENVIGADO             | Manual de Us | suario Moodle para                                                   | Código: M-GA-0013<br>Versión: 01 |
|---------------------------------------------------------|--------------|----------------------------------------------------------------------|----------------------------------|
| Ciencia , educación y desarrollo<br>Viglado Mneducación | Docentes     |                                                                      | <b>Página:</b> 10 de 25          |
|                                                         | Pagina       | El recurso Página permite a<br>crear unapágina web median<br>textos. | los docentes<br>te el editor de  |

El recurso URL permite que el docente pueda proporcionar un enlace de Internet como un recurso delcurso.

#### 4. Gestión de cursos

#### 4.1. Configuración General del Curso

URL

La configuración general de un curso se realiza desde la esquina superior derecha de la pantalla, pulsando el icono de administración "Editar ajustes" del desplegable que aparece.

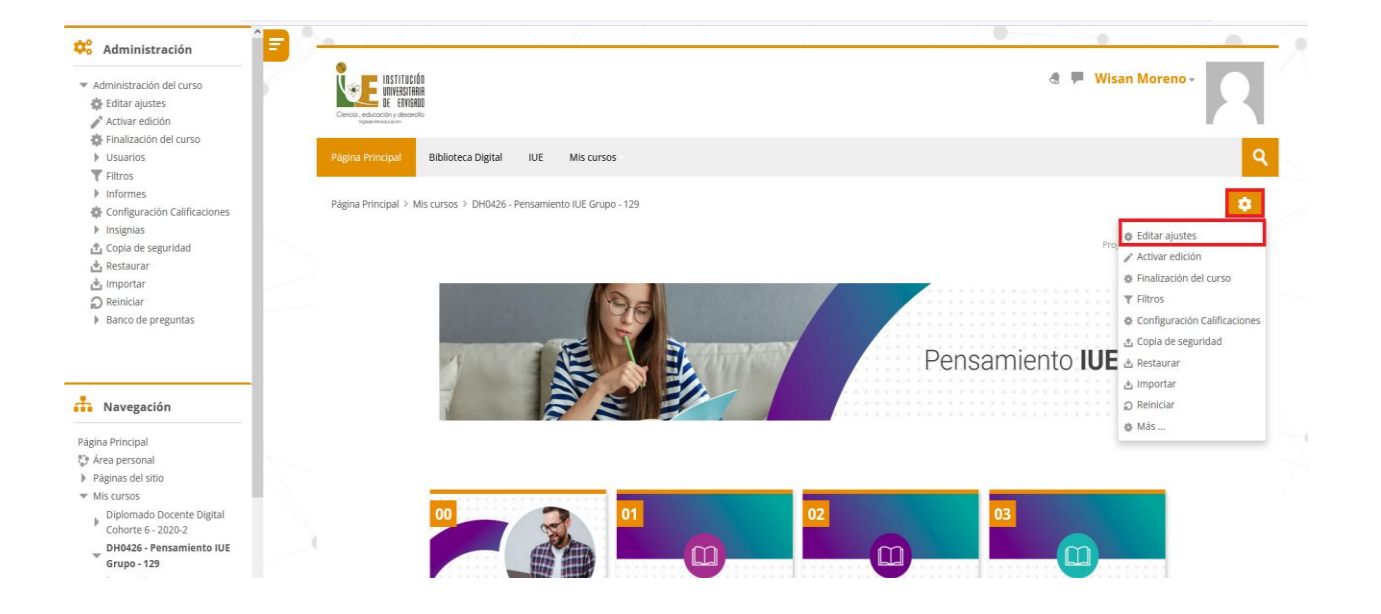

Las opciones de configuración se agrupan en bloques: General, Descripción, Formato de curso, Apariencia, Archivos y subida, Rastreo de finalización, Grupos, Renombrar rol y Marcas.

|               | ■ INSTITUCIÓN<br>■ UNIVERSITARIA<br>■ DE ENVIGADO |
|---------------|---------------------------------------------------|
| Ciencia , edu | cación y desarrollo                               |
| Viailada      | Mineducación                                      |

Código: M-GA-0013

Versión: 01

**Página:** 11 de 25

| Editar | a | config | gura | ción | del | curso |
|--------|---|--------|------|------|-----|-------|

|                                                                                                | Expandir todo |
|------------------------------------------------------------------------------------------------|---------------|
| ▼ General                                                                                      |               |
| Onombre completo del curso DH0426 - Pensamiento IUE Grupo - 129                                |               |
| O Nombre corto del curso DH0426 - Pensamiento IUE Grupo - 129                                  |               |
| Categoría de cursos     Institucionales / Institucionales_2022-2                               |               |
| ♥ Visibilidad del curso Mostrar ∨                                                              |               |
| ⑦ Fecha de inicio del curso       1     ▼       February     ×       2021     ×       00     × |               |
| ③ Fecha de finalización del curso 30 v June v 2021 v 23 v 55 v H Z Habilitar                   |               |
| Número ID del curso                                                                            |               |
| » Descripción                                                                                  |               |
| ▶ Formato de curso                                                                             |               |
| > Apariencia                                                                                   |               |
| Archivos y subida                                                                              |               |
| ▶ Rastreo de finalización                                                                      |               |
| ▶ Grupos                                                                                       |               |
| ▶ Renombrar rol ®                                                                              |               |
| > Marcas                                                                                       |               |
| Cuandar cambies u morrare Cancelar                                                             |               |
| Cancer Cancer                                                                                  |               |

#### 4.1.1. General

- Nombre completo del curso: Define el nombre con el que el curso aparece dentro de Moodle.
- Nombre corto del curso: Es el nombre con el que se identifica el curso en la barra de navegación superior.
- **Categoría de cursos:** Este ajuste determina la categoría en la que aparece el curso en la lista de cursos.
- Visibilidad del curso: En caso de elegir la opción Ocultar, el curso está visible únicamente para el docente.
- Fecha de inicio del curso: Si se ha seleccionado el Formato semanal, define como se etiqueta cada sección. La primera empieza en la fecha aquí indicada. También define desde qué momento se empiezan a guardar los registros de actividad del curso. En ningún caso controla el acceso de los estudiantes.
- Fecha de finalización del curso: No restringe el acceso del estudiante. Indica la fecha a partir de la cual deja de incluirse en su listado de cursos en progreso.

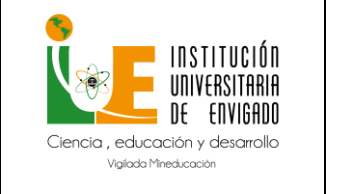

Versión: 01

• Número ID del curso. Es un código interno de Moodle.

#### 4.1.2. Descripción

- Resumen del curso: Espacio para hacer una breve presentación del curso.
- Archivos del resumen del curso: Permite al docente adjuntar al resumen una imagen. Ambos se muestran en la Vista general de curso, dentro del Área personal del usuario. Los archivos pueden ser .gif, .jpg y .png.

| <ul> <li>Descripción</li> </ul> |                                                                                                    |  |
|---------------------------------|----------------------------------------------------------------------------------------------------|--|
| Resumen del curso               |                                                                                                    |  |
|                                 | Presamiento IUE 2021                                                                                                    |  |
| Archivos del resumen del        |                                                                                                    |  |
|                                 | Tamaño máximo de archivo: 30048, número máximo de archivo: 1                                                                                                    |  |
|                                 |                                                                                                    |  |
|                                 | ► The Archives          File       Archives         File       File         Enner_Penamieno_UU       Tipos de archivo aceptados:         Imagen (FEG). jpg<br>Imagen (FPG). jpg       Imagen (FPG). jpg |  |

#### 4.1.3. Formato de curso

- Formato: Permite escoger la forma de presentar el curso entre Formato de actividad única, Formato social, Formato de temas, Formato semanal. El primero trabaja con una única actividad o recurso, el segundo organiza el curso entorno a un único Foro de debate, el tercero lo hace en temas o unidades.
- Secciones ocultas: Cuando hay secciones ocultas en el diagrama de temas, éstas se pueden mostrar de forma colapsada, indicando al estudiante que existen pero que están cerradas, o simplemente no mostrarlas.
- **Paginación del curso:** Define la forma en que se muestran las secciones, todos en una misma página, o cada sección en una página.

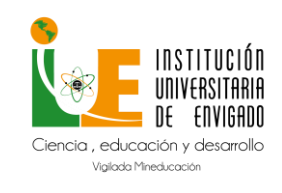

# Manual de Usuario Moodle para

### Docentes

Versión: 01

#### 4.1.4. Apariencia

- **Forzar idioma:** Hace que todos los menús y opciones de la asignatura aparezcan en un idioma determinado que el estudiante no puede cambiar.
- **Número de anuncios:** Determina el número de mensajes incluidos en el Foro "Avisos" que se muestran en el bloque "Avisos recientes".
- **Mostrar libro de calificaciones a los estudiantes:** Permite mostrar u ocultar el Libro de calificaciones del curso, situado en el menú de navegación, al estudiante.
- Mostrar informes de actividad: En caso afirmativo, el estudiante puede consultar su informe completo de actividad en el curso a través de su perfil personal. Es el mismo informe al que el docente tiene acceso de cada estudiante a través de "Participantes".

#### 4.1.5. Archivos y subida

• Tamaño máximo para archivos cargados por usuarios: Define el tamaño máximo de los archivos que los usuarios pueden subir al curso.

#### 4.1.6. Rastreo de finalización

• Habilitar rastreo del grado de finalización: Si está activo es posible definir cuándo un Recurso o Actividad se considera finalizado por el estudiante y aparecen el elemento "Finalización de curso" en el Menú de administración.

#### 4.1.7. Grupos

- **Modo de grupo:** Define el modo de grupo del curso. Todas las Actividades que se creen tienen por defecto el modo de grupo que se defina aquí. Puede cambiarse después dentro de la Actividad.
- Forzar el modo de grupo: En caso afirmativo, todas las Actividades se crean con el modo de grupo anterior y no puede cambiarse.
- Agrupamiento por defecto: Todas las Actividades y Recursos que se creen son asignados inicialmente al Agrupamiento seleccionado. Posteriormente puede cambiarse en la Actividad.

#### 4.2. Configuración para finalización del curso

#### Finalización del curso

Permite establecer condiciones que definen cuándo se considera que un estudiante ha completado el curso. Se puede mostrar el progreso del estudiante en el curso según unos criterios previamente especificados. Las condiciones para considerar un curso como completado pueden ser **de finalización de Actividades**, **alcanzar una calificación**, **una** 

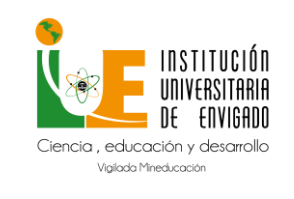

## Manual de Usuario Moodle para

Código: M-GA-0013

Versión: 01

Docentes

fecha o ser indicado manualmente por el docente. Los docentes pueden utilizar las condiciones como prerrequisitos para acceder a otros cursos, lo que permite una progresión ordenada y la construcción de itinerarios.

1. En la página del curso, pulsar sobre el icono de administración 😟 y seleccionar "Editar ajustes".

2. En "Rastreo de finalización", debe seleccionarse "Sí" en el desplegable "Habilitar seguimiento del grado de finalización".

3. Pulsar en "Guardar los cambios".

Rastreo de finalización

③ Habilitar seguimiento del grado de finalización
Sí  $\checkmark$ 

Una vez habilitada esta opción, desde el desplegable del icono de administración "Finalización del curso", se configuran las condiciones que deben cumplirse para que el curso se considere como completado. Aparecen tres pestañas: **Finalización del curso**, **Finalización de la actividad por defecto** y **Editar en masa la finalización de actividad**. Finalización del curso En esta pestaña se configuran las condiciones para considerar el curso finalizado.

## 4.2.1. Finalización del curso

| Editar ajustes de finalización del curso                                                                |
|----------------------------------------------------------------------------------------------------|
| Phalización del curso Finalización de actividad por defecto Editar en masa la finalización de actividad |
| → General                                                                                               |
| Requisitos de finalización El curso está finalizado cuando 100AS las condiciones se han cumplido v      |
| > Condición: Finalización de actividades                                                                |
| Condición: Dependencias finalizadas                                                                     |
| Condición: Fecha                                                                                        |
| Condición: Periodo de tiempo de la matrícula                                                            |
| Condición: Dar de baja                                                                                  |
| Condición: Calificación del curso                                                                       |
| Condición: Autocompletar manualmente                                                                    |
| Condición: Finalización manual por otros                                                                |
| Guardar cambios Cancelar                                                                                |

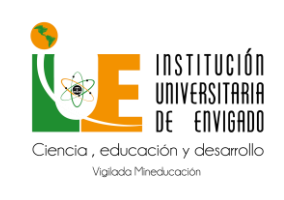

# Manual de Usuario Moodle para

Docentes

Página: 15 de 25

**1. General:** Indica si es necesario cumplir todos o alguno de los requisitos seleccionados para considerar el curso como completado.

**2. Condición Finalización de actividades:** Muestra la lista de las Actividades que tienen activada alguna condición de Finalización de actividad. En esta sección se seleccionan aquellas que deben contar para la finalización del curso.

**3. Condición Dependencias finalizadas:** Permite establecer la finalización de otro curso como prerrequisito para que se considere el curso como completado. Esta condición nunca bloquea el acceso del estudiante al curso, aunque no cumpla el prerrequisito, simplemente no le muestra el curso como completado hasta que no alcance también todos los prerrequisitos.

**4. Condición Fecha:** Se establece una fecha después de la cual el curso es declarado como completo.

**5. Condición Periodo de tiempo de la matrícula:** Se selecciona un número de días después de la matriculación tras los que el curso se considera completo.

**6. Condición Dar de baja:** El curso se considera completado una vez que el estudiante deje de estar matriculado en él.

**7. Condición: Calificación del curso**: Se establece una calificación mínima para que el curso sea considerado como completado.

**8. Condición Autocompletar manualmente:** Permite a los estudiantes marcar el curso como completado. Para ello, el bloque "Autocompletar" debe añadirse al curso.

**9. Condición Finalización manual por otros:** Los roles escogidos (docente, docente sin edición, editor de contenidos, etc.) pueden marcar de manera manual el curso como completo.

10. Pulsar "Guardar Cambios".

#### 4.2.2. Finalización de la actividad por defecto

En esta pestaña el docente configura las condiciones de finalización que aparecen por defecto cuando agrega una nueva actividad o recurso en su curso.

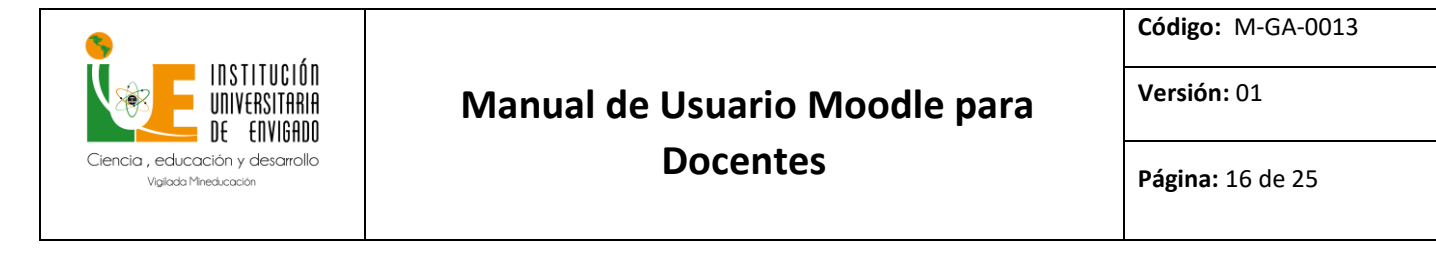

| Finalización de actividad por defecto                                                                    |
|----------------------------------------------------------------------------------------------------|
| Finalización del curso Finalización de actividad por defecto Editar en masa la finalización de actividad |
| Seleccione las actividades que desea editar en masa.<br>Editar                                           |
| Actividades / recursos Rastreo de finalización ③                                                         |
| □ 🛃 Tareas<br>☑<br>Manual                                                                                |
| Libros                                                                                                   |
| Chats                                                                                                    |
| Consultas                                                                                                |
| Certificados personalizados                                                                              |
| Bases de datos                                                                                           |

#### 4.2.3. Editar en masa la finalización de actividad

En esta pestaña, el docente escoge una o varias actividades o recursos que ya tiene creados en el curso para definir o modificar sus condiciones de finalización. Editar en masa la finalización de actividad

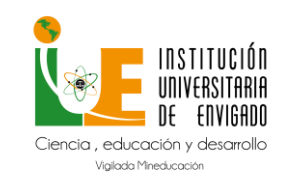

Versión: 01

Página: 17 de 25

### 5. Seguimiento de actividades

Moodle proporciona al docente la posibilidad de llevar un seguimiento completo de la actividad del estudiante en el curso. Se accede a esta información desde los Informes del curso pulsando "Más…" en el icono de administración

|                            | Administración del curso                                  |
|----------------------------|-----------------------------------------------------------|
| •                          | Administración del curso Usuarios                         |
| Editar ajustes             | Editar ajustes<br>Activar edición                         |
| ' Activar edición          | Filtros<br>Configuración Calificaciones                   |
| inalización del curso      | Copia de seguridad<br>Restaurar<br>Importar               |
| ltros                      | Reiniciar                                                 |
| nfiguración Calificaciones | Informes                                                  |
| pia de seguridad           | Desglose de Competencias                                  |
| aurar                      | Registros<br>Registros activos<br>Actividad del curso     |
| rtar                       | Participación en el curso<br>Finalización de la actividad |
| ar                         |                                                           |
|                            | Insignias                                                 |
|                            | Gestionar insignias<br>Añadir una nueva insignia          |
|                            |                                                           |
|                            | Banco de preguntas                                        |
|                            | Preguntas<br>Categorías                                   |

O desde la lista de Participantes en el menú del panel de navegación del curso que se encuentra al lado izquierdo

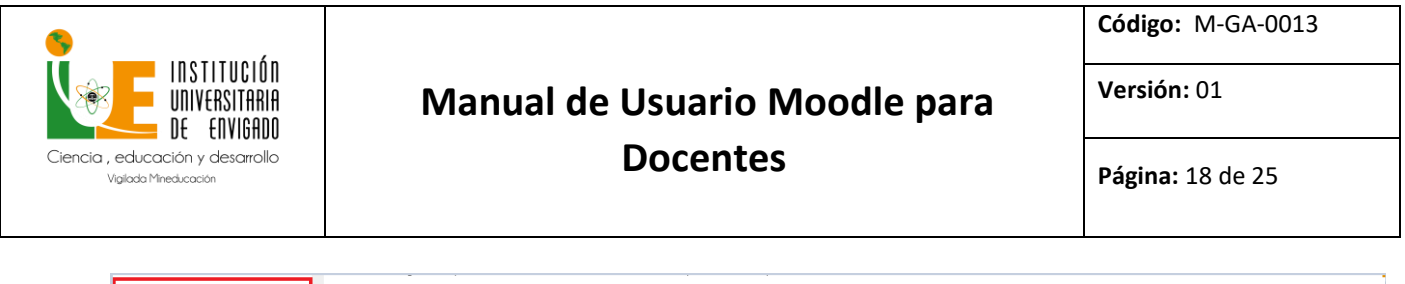

| 👬 Navegación                                              | Participantes                             |        |                |                   |       |              |               |                        |                |
|-----------------------------------------------------------|-------------------------------------------|--------|----------------|-------------------|-------|--------------|---------------|------------------------|----------------|
| Página Principal 🔅 Área personal                          | Matricular usuarios                       |        |                |                   |       |              |               |                        |                |
| <ul> <li>Páginas del sitio</li> <li>Mis cursos</li> </ul> | No se aplicaron filtros                   |        |                |                   |       |              |               |                        |                |
| Diplomado Docente Digital<br>Cohorte 6 - 2020-2           | Buscar palabra clave o seleccionar filtro | W      |                |                   |       |              |               |                        |                |
| DH0426 - Pensamiento IUE                                  | Número de participantes: 32               |        |                |                   |       |              |               |                        |                |
| Grupo - 129<br>▼ Participantes                            | Nombre Too                                | lo A B | C D E          | F G H I           | J K L | M N Ñ O      | P Q R S T     | i U V W X Y Z          |                |
| <ul> <li>Blogs de curso</li> <li>Anotaciones</li> </ul>   | Apellido(s) Tod                           | IO A B | C D E          | FGHI.             | J K L | M N Ñ O      | P Q R S T     | FUVWXYZ                |                |
| Wisan Moreno                                              |                                           |        |                |                   | 1 2   | 3            |               |                        |                |
| Insignias Competencias                                    | \                                         |        |                |                   | _     |              |               |                        |                |
| Calificaciones                                            | Nombre / Apellido(s) 🗖                    |        | Dirección<br>= | le correo         |       | Roles        | Grupos        | Último acceso al curso | Estatus        |
| ► 01                                                      | D JOS ANGEL ATENCIA GOMEZ                 |        | jaatencia@     | correo.iue.edu.co |       | Estudiante 🧷 | No hay grupos | 8 días 16 horas        | Activo (i) 🏶 🗙 |
| ▶ 02 ▶ 03                                                 | MARIA JOSE CALVO JARAMILLO                |        | majitomiac     | k@gmail.com       |       | Estudiante 🧷 | No hay grupos | 1 día 2 horas          | Activo 🛈 🖨 🗙   |

Pulsando sobre un estudiante concreto, aparece su nombre con toda la información generada por él en el curso:

| JOS ANGEL ATENCIA GOME                                                    | Mensaje Añadir a contactos                                                                                |
|---------------------------------------------------------------------------|----------------------------------------------------------------------------------------------------|
| Detalles de usuario<br>Dirección de correo<br>jaatencia@correo.iue.edu.co | Miscelánea<br>Perfil completo<br>ver todas las entradas del blog                                          |
| País<br>Colombia                                                          | Anotaciones<br>Mis certificados<br>Mensaies en foros                                                      |
| Ciudad/Pueblo<br>Envigado                                                 | Foros de discusión                                                                                        |
| Detalles del curso                                                        | Informes<br>Registros de hoy                                                                              |
| DH0426 - Pensamiento IUE Grupo - 129                                      | Informe preliminar<br>Reporte completado                                                                  |
| Roles<br>Estudiante                                                       | Resumen de Calificaciones                                                                                 |
|                                                                           | Actividad de accesos<br>Último acceso al curso<br>Sunday, 4 de September de 2022, 19:07 (8 días 16 horas) |

Mensaje: Sirve para mandar un mensaje al estudiante en cuestión.

**Miscelánea:** Da información sobre los mensajes escritos por el estudiante en los Foros del curso: Al pulsar el enlace "Mensajes en foros", se ven todos los mensajes que aporta el estudiante en cualquiera de los Foros del curso. En la cabecera de los mensajes se indica el título del Foro en el que lo pone y el asunto del mensaje. Se puede ver el mensaje en su Foro pulsando en Ver el mensaje en su contexto.

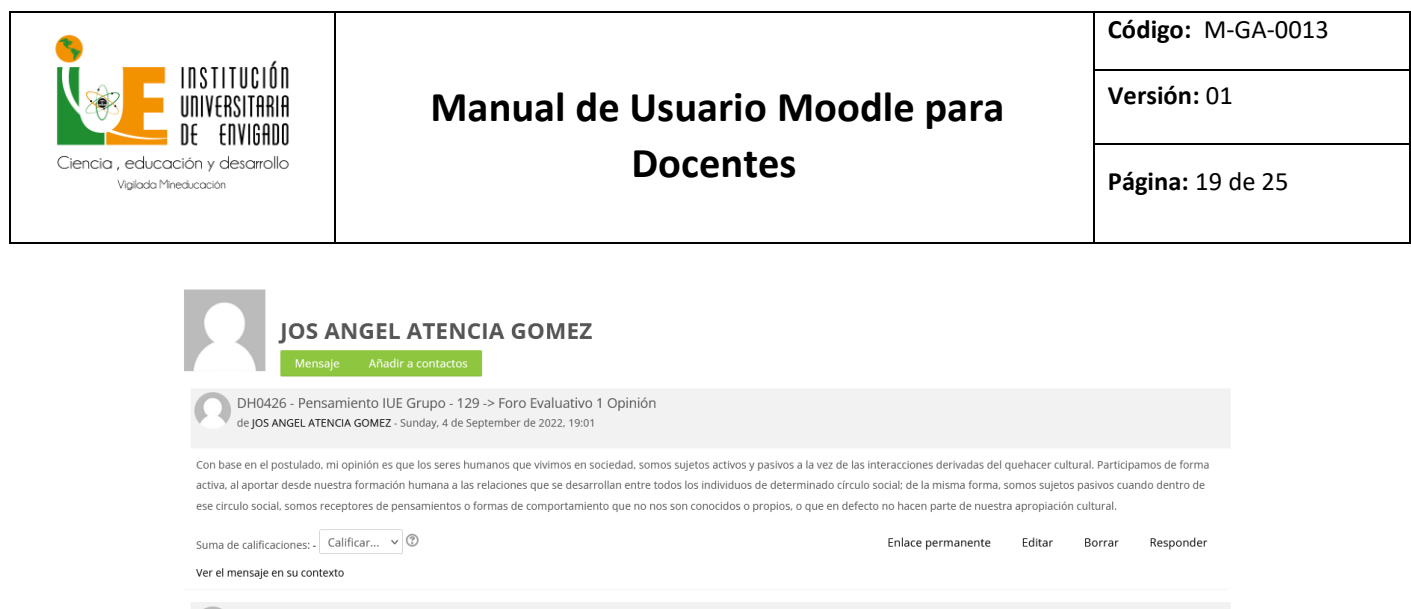

DH0426 - Pensamiento IUE Grupo - 129 -> Foro de presentación Presentación José Atencia de J**OS ANGEL ATENCIA GOMEZ** - Sunday. 4 de September de 2022, 18:52

**Foros de discusión:** muestra únicamente los hilos de conversación que inicia el estudiante, excluyendo los mensajes escritos como respuesta a otros.

#### 6. Informes

El docente puede observar la actividad de los estudiantes a lo largo del curso. Aporta información sobre la actividad del estudiante en el curso. Incluye datos como la dirección IP desde la que realiza la conexión y las veces que accede a un Recurso o Actividad, proporcionando un mayor conocimiento sobre su interacción con la asignatura.

| Administración del curso                                                                                                    | Usuarios |
|----------------------------------------------------------------------------------------------------|----------|
| Editar ajustes<br>Activar edición<br>Finalización del curso<br>Filtros<br>Configuración Calificaciones<br>Copia de seguridad<br>Restaurar<br>Importar<br>Reiniciar |          |
| Informes<br>Desglose de Competencias<br>Registros<br>Registros activos<br>Actividad del curso<br>Participación en el curso<br>Finalización de la actividad         |          |
| <b>Insignias</b><br>Gestionar insignias<br>Añadir una nueva insignia                                                                                               |          |
| Banco de pregunt                                                                                                    | as       |
| Preguntas                                                                                                    |          |

**Registros:** El docente puede seleccionar los Registros que se quieren ver, utilizando los filtros que se ofrecen en los desplegables. Por ejemplo, se puede realizar un seguimiento

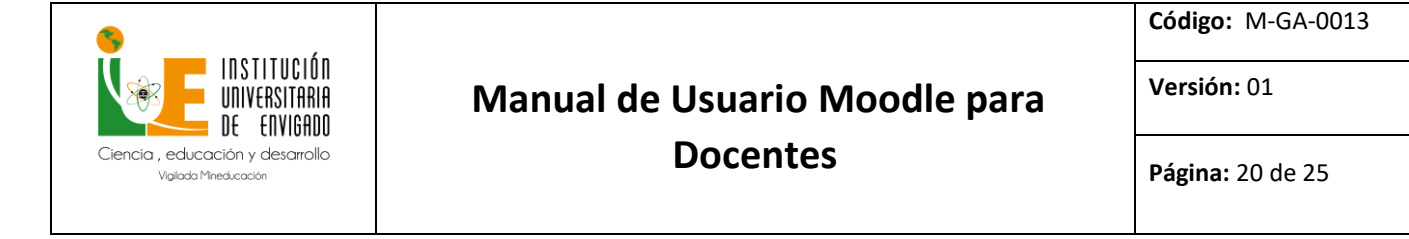

individualizado del recorrido de cualquier participante por las diferentes actividades del curso, incluyendo datos como la dirección IP desde la que se conecta. Se puede exportar a Excel para un análisis más minucioso.

Seleccione los registros que desea ver:

| DH0426 - Pensamiento IUE Grupo - 129 🗸  | Todos los participantes | ~        | Todos los días    | ~ | Todas las actividades | × |
|-----------------------------------------|-------------------------|----------|-------------------|---|-----------------------|---|
| Todas las acciones 🗸 Todos los recursos | ✓ Todos los eventos ✓   | Consegui | r estos registros |   |                       |   |

Registros activos: Muestra la información de la última hora.

| Hora                              | Nombre<br>completo del<br>usuario | Usuario<br>afectado           | Contexto del evento                               | Componente             | Nombre evento                                     | Descripción                                                                                                  | Origen | Dirección<br>IP |
|-----------------------------------|-----------------------------------|-------------------------------|---------------------------------------------------|------------------------|---------------------------------------------------|----------------------------------------------------------------------------------------------------|--------|-----------------|
| 13 de September<br>de 2022, 11:47 | Wisan Moreno                      | -                             | Curso: DH0426 -<br>Pensamiento IUE Grupo -<br>129 | Registros activos      | Informe de registro en<br>tiempo real visualizado | The user with id '2077' viewed the live log report for the course with id '1393'.                            | web    | 172.16.2.4      |
| 13 de September<br>de 2022, 11:45 | Wisan Moreno                      | -                             | Curso: DH0426 -<br>Pensamiento IUE Grupo -<br>129 | Sistema                | Curso visto                                       | The user with id '2077' viewed the course with id '1393'.                                                    | web    | 172.16.2.4      |
| 13 de September<br>de 2022, 11:41 | Wisan Moreno                      | JOS ANGEL<br>ATENCIA<br>GOMEZ | Curso: DH0426 -<br>Pensamiento IUE Grupo -<br>129 | Actividad del<br>curso | Informe preliminar<br>visualizado                 | The user with id '2077' viewed the outline report for the user with id '7541' for the course with id '1393'. | web    | 172.16.2.4      |
| 13 de September<br>de 2022, 11:41 | Wisan Moreno                      | -                             | Foro: Foro de<br>presentación                     | Foro                   | Módulo de curso visto                             | The user with id '2077' viewed the 'forum' activity with<br>course module id '36290'.                        | web    | 172.16.2.4      |
| 13 de September<br>de 2022, 11:41 | Wisan Moreno                      | JOS ANGEL<br>ATENCIA<br>GOMEZ | Curso: DH0426 -<br>Pensamiento IUE Grupo -<br>129 | Actividad del<br>curso | Informe preliminar<br>visualizado                 | The user with id '2077' viewed the outline report for the user with id '7541' for the course with id '1393'. | web    | 172.16.2.4      |
| 13 de September<br>de 2022, 11:41 | Wisan Moreno                      | JOS ANGEL<br>ATENCIA<br>GOMEZ | Curso: DH0426 -<br>Pensamiento IUE Grupo -<br>129 | Sistema                | Perfil de usuario visto                           | The user with id '2077' viewed the profile for the user with id '7541' in the course with id '1393'.         | web    | 172.16.2.4      |
| 13 de September<br>de 2022, 11:41 | Wisan Moreno                      |                               | Curso: DH0426 -<br>Pensamiento IUE Grupo -<br>129 | Sistema                | Lista de usuarios vista                           | The user with id '2077' viewed the list of users in the course with id '1393'.                               | web    | 172.16.2.4      |

Actividad del Curso: Muestra la cantidad de visitas que ha recibido cada uno de los elementos del curso por temas, indicando también la fecha de la última visita.

| Filtro                                                                        |                                       |                                  |                                                                 |
|-------------------------------------------------------------------------------|---------------------------------------|----------------------------------|-----------------------------------------------------------------|
| Calculado a partir de los registros desde Thursday, 2 de July de 2020, 22:57. |                                       |                                  |                                                                 |
| Actividad                                                                     | Vistas                                | Entradas de blog<br>relacionadas | Último acceso                                                   |
| 00                                                                            |                                       |                                  |                                                                 |
| 🧧 Foro de presentación                                                        | 238 visualizaciones por 2<br>usuario  | 2<br>s                           | Tuesday, 13 de September de 2022, 11:41 (9 minutos 50 segundos) |
| 01                                                                            |                                       |                                  |                                                                 |
| 📩 Contenido Académico                                                         | 285 visualizaciones por 2<br>usuario  | 3<br>s                           | Friday, 9 de September de 2022, 18:50 (3 días 17 horas)         |
| Actividad 1. Tema 2: Fundamentos Teleológicos y Filosóficos                   | 597 visualizaciones por 2<br>usuario  | 8<br>s                           | Sunday, 11 de September de 2022, 17:10 (1 día 18 horas)         |
| Actividad Analitica Individual 1                                              | 607 visualizaciones por 2<br>usuario  | 6<br>s                           | Sunday, 11 de September de 2022, 19:30 (1 día 16 horas)         |
| 🝣 Actividad Analitica Individual 1.1                                          | 293 visualizaciones por 2-<br>usuario | 4<br>s                           | Sunday, 4 de September de 2022, 23:54 (8 días 11 horas)         |
| a Foro Evaluativo 1                                                           | 228 visualizaciones por 2<br>usuario  | 2<br>5                           | Sunday, 4 de September de 2022, 23:24 (8 días 12 horas)         |

#### DH0426 - Pensamiento IUE Grupo - 129

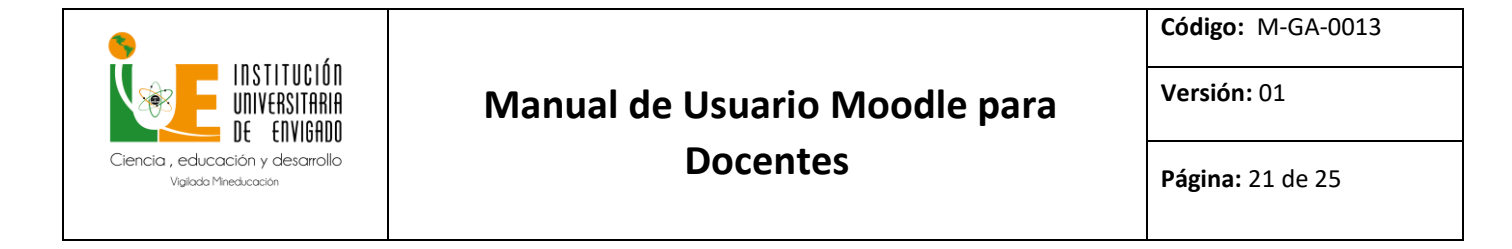

**Participación en el curso**: Muestra la cantidad de visitas que reciben las Actividades propuestas en el curso, pudiendo elegir: una Actividad en concreto, un periodo de tiempo determinado, el rol de los usuarios que las visitan y el objetivo de estas.

Página Principal » Mis cursos » DH0426 - Pensamiento IUE Grupo - 129 » Informes » Participación en el curso

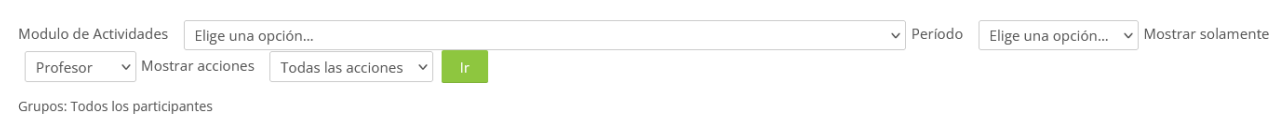

**Finalización de la actividad:** Ofrece información sobre la evolución de los estudiantes a medida que van completando las actividades propuestas en el curso.

| Página Princ                         | ipal > Mis cursos > DH0426 - Pensa | miento | IUE ( | Grup  | o - 12 | 9 > | Infor              | mes          | > Fin | aliza             | ción d | de la                | activ              | idad                  |                  |                 |                 |             |       |   |                   |   |                      |                       |                       |                   |     |                 |          |                  |                          |          |                   |   |                      |                    |                    |                       |                   |                 |  |
|--------------------------------------|------------------------------------|--------|-------|-------|--------|-----|--------------------|--------------|-------|-------------------|--------|----------------------|--------------------|-----------------------|------------------|-----------------|-----------------|-------------|-------|---|-------------------|---|----------------------|-----------------------|-----------------------|-------------------|-----|-----------------|----------|------------------|--------------------------|----------|-------------------|---|----------------------|--------------------|--------------------|-----------------------|-------------------|-----------------|--|
|                                      | Nombre                             | Todo   | A     | В     | С      | D   | Е                  | F            | G     | н                 | L      | ŀ                    | < 1                | . N                   | 1                | N Í             | Ñ               | 0           | Ρ     | Q | R                 | S | т                    | U                     | V                     | W                 | х   | Y               | Z        |                  |                          |          |                   |   |                      |                    |                    |                       |                   |                 |  |
|                                      | Apellido(s)                        | Todo   | A     | В     | С      | D   | Е                  | F            | G     | н                 | I J    | ŀ                    | < 1                | . N                   | 1                | N Í             | Ň               | 0           | Ρ     | Q | R                 | S | т                    | U                     | V                     | W                 | х   | Y               | Z        |                  |                          |          |                   |   |                      |                    |                    |                       |                   |                 |  |
| Página: 1 2                          | (Siguiente)                        |        |       |       |        |     |                    |              |       |                   |        |                      |                    |                       |                  |                 |                 |             |       |   |                   |   |                      |                       |                       |                   |     |                 |          |                  |                          |          |                   |   |                      |                    |                    |                       |                   |                 |  |
|                                      |                                    |        |       | queta |        |     | ro de presentación | conocimiento |       | ntenido Académico |        | tividades Gestion de | tividad 1. Tema 2: | tividades Evaluativas | uvidad Analitica | האחמת או מווחרמ | ro Evaluativo 1 | Institución | queta |   | ntenido Académico |   | tividades Gestión de | tividad 1. Tema 2: El | tividades Evaluativas | tividad Analitica |     | ro Evaluativo 2 | queta    | aluacion Parcial | oyecto de Vida Personal. | queta    | ntenido Académico |   | tividades Gestión de | tividad 1. Tema 1: | tividad 1. Tema 5: | tividades Evaluativas | tividad Analitica | ro Evaluativo 3 |  |
| Nombre /<br>Apellido(s)              | Dirección de correo                | 0      | 0     | : =   | 0      | 0   | 요<br>등             | ₿            | 0     | ë                 | 9      | AC                   | AC AC              | AC                    |                  | ž<br>1 🥏        | 6               | r o         | Ð     | 0 | 0<br>1            | 0 | Ac                   | AC                    | Ac                    | Ac Ac             | 9 4 | ය<br>🖥 👌        | ₩<br>2 J |                  | Р 🧹                      | 8<br>> 🥏 | 10                | 0 | Ac                   | Ac                 | AC                 | Ac                    | AC                | £<br>ا          |  |
| JOS ANGEL<br>ATENCIA<br>GOMEZ        | jaatencia@correo.iue.edu.co        |        |       |       |        |     |                    |              |       |                   |        |                      |                    |                       | 3 🗆              |                 |                 |             |       |   |                   |   |                      |                       |                       |                   |     |                 |          |                  |                          |          |                   |   |                      |                    |                    |                       |                   |                 |  |
| MARIA<br>JOSE<br>CALVO<br>JARAMILLO  | majitomiack@gmail.com              |        |       |       |        |     |                    |              |       |                   |        |                      |                    |                       |                  |                 |                 |             |       |   |                   |   |                      |                       |                       | ☑ (               |     |                 |          |                  |                          |          |                   |   |                      |                    |                    |                       |                   |                 |  |
| VALENTINA<br>CARDONA<br>CASTAÑO      | vc544060@gmail.com                 |        |       |       |        |     |                    |              | ☑ (   | <b>3</b> (        | 3      | 3                    | 3 0                |                       |                  |                 |                 |             |       |   |                   |   |                      |                       |                       |                   |     |                 |          |                  |                          |          |                   |   |                      |                    |                    |                       |                   |                 |  |
| ANDRES<br>GIOBANY<br>CASTAO<br>GALLO | agcastano@correo.iue.edu.co        |        |       |       |        |     |                    |              |       | ☑ (               |        |                      | 3 0                |                       | 3 🖂              |                 |                 |             |       |   |                   |   |                      |                       |                       |                   |     |                 |          |                  |                          |          |                   |   |                      |                    | 6                  |                       |                   |                 |  |

#### 7. Configuración del libro de calificaciones

Moodle permite la creación de diferentes Categorías de calificación, de manera que se pueda asignar cada Actividad a una de éstas. Para ver la utilidad que pueden tener las Categorías de calificación, se muestra algunos casos a modo de ejemplo:

• Si se quiere evaluar por separado diferentes temas, bloques o aspectos de la asignatura, creando una categoría para cada uno de estos aspectos.

• Crear una categoría por unidad donde se evalúen conjuntamente todas las propuestas en dicha unidad.

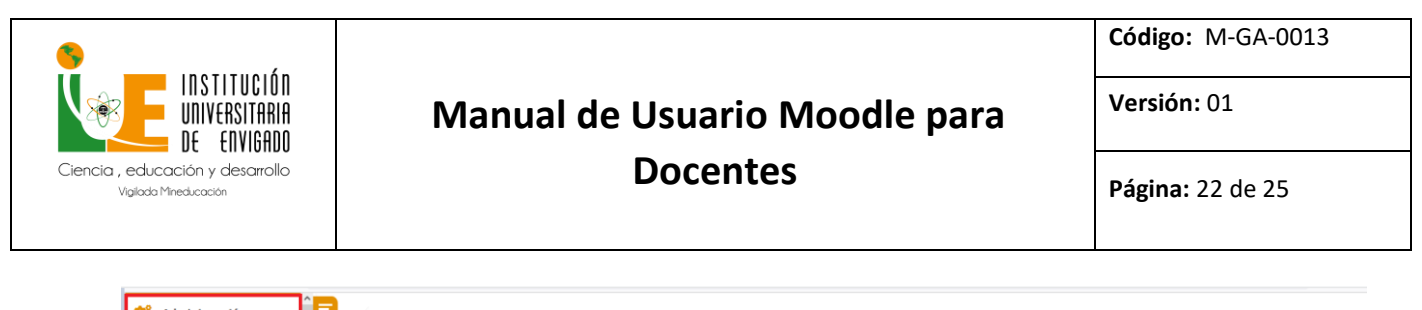

| Historial de calificación film Informe de resultados film Informe general Vista Simple Usuario | Nor          | nfguración Calificaciones Ajustes de la calificación del curso Preferencias: Informe de | l calificador<br>Pon | deraciones ⑦ | Calificación máxima | Acciones | Seleccionar    |
|------------------------------------------------------------------------------------------------|--------------|-----------------------------------------------------------------------------------------|----------------------|--------------|---------------------|----------|----------------|
| 合 Configuración                                                                                |              | DH0426 - Pensamiento IUE Grupo - 129                                                    |                      |              |                     | Editar 👻 | Todo / Ninguno |
| Ajustes de la calificación                                                                     |              | 🗞 🐮 Contenido Académico                                                                 | 0.0                  |              | 1.00                | Editar 👻 |                |
| del curso                                                                                      |              | 🗞 💶 Contenido Académico                                                                 | 0.0                  |              | 1.00                | Editar 👻 |                |
| calificador<br>Importar                                                                        |              | 🗞 💶 Contenido Académico                                                                 | 0.0                  |              | 1.00                | Editar 👻 |                |
| Exportar     Exportar                                                                          |              | 🗞 🖿 Unidad 1                                                                            | 30.                  | 0            |                     | Editar 👻 | Todo / Ninguno |
| Escalas                                                                                        |              | 🐟 👵 Actividad 1. Tema 2: Fundamentos Teleológicos y Filosóficos                         |                      | 0.0          | 5.00                | Editar 🗸 |                |
| Administración del curso                                                                       |              | 🐟 😓 Actividad Analítica Individual 1                                                    |                      | 15.0         | 5.00                | Editar 👻 |                |
|                                                                                                |              | 🐟 😓 Actividad Analítica Individual 1.1                                                  |                      | 10.0         | 5.00                | Editar 👻 |                |
| 1                                                                                              |              | 🐟 🔁 Rating grade for Foro Evaluativo 1                                                  |                      | 5.0          | 5.0 (51)            | Editar 👻 |                |
|                                                                                                |              | $\tilde{\mathcal{K}}$ Total Unidad 1<br>Media ponderada de calificaciones.              |                      |              | 5.00                | Editar 🚽 |                |
| Guardar cambios<br>over los ítems seleccionados a                                              | Elige una op | ción ~                                                                                  |                      |              |                     |          |                |

#### 8. Gestión de calificaciones

Moodle muestra en el Libro de calificaciones las puntuaciones que los estudiantes obtienen en las Actividades de la asignatura. Se accede pulsando sobre "Calificaciones" en el panel de navegación menú izquierdo del curso.

| Página Principal                                                                                                 | Informe del ca                 | lifica            | dor                                                                                                    |                                                |                                                                                                    |                            |                            |
|----------------------------------------------------------------------------------------------------|--------------------------------|-------------------|----------------------------------------------------------------------------------------------------|------------------------------------------------|----------------------------------------------------------------------------------------------------|----------------------------|----------------------------|
| Area personal Paginas del sitio Mis cursos Diplomado Docente Digital Cohorte 6 - 2020-2 UH0426 - Pensamiento IUE | Informe del calificador Histo  | rial de cali      | ficación Informe de resultados In                                                                                                    | forme general Vista Simple L                   | Jsuario                                                                                                    |                            |                            |
| Grupo - 129<br>► Participantes<br>♥ Insignias<br>▲ Competencias<br>■ Calificaciones<br>► 00                      | NG<br>Ap                       | mbre<br>ellido(s) | Todo         A         B         C         D         E         F           Todo         A         B         C         D         E         F | G H I J K L M N<br>G H I J K L M N             | Ñ         O         P         Q         R         S         T           Ñ         O         P         Q         R         S         T | U V W X Y Z<br>U V W X Y Z |                            |
| ▶ 01                                                                                                    |                                |                   |                                                                                                    | DH0426 - Pensamiento IUE G                     |                                                                                                    |                            |                            |
| ▶ 02                                                                                                    |                                |                   |                                                                                                    |                                                |                                                                                                    |                            | Unidad 1                   |
| DH0426 - Pensamiento IUE                                                                                         | Nombre / Apellido(s)           |                   | Dirección de correo                                                                                                    | Contenido Academico \(\oplus \neq \neq \neq \) | 📕 Contenido Academico 🤤 🧨                                                                                                    | 💌 Contenido Academico 🤤 🥢  | Actividad 1. Tema 2: Funda |
| Manual para la Apropiación<br>de la Política de Educa                                                            | JOS ANGEL ATENCIA<br>GOMEZ     |                   | jaatencia@correo.lue.edu.co                                                                                                    | -Q                                             | -Q                                                                                                    | -Q                         |                            |
| Diplomado Docente Digital     SS2312 - Pedagogla y TIC     Grupo 601                                             | MARIA JOSE CALVO               |                   | majitomiack@gmail.com                                                                                                    | -Q.                                            | -Q.                                                                                                    | -Q.                        |                            |
| <ul> <li>SS2312 - Pedagogia y TIC</li> <li>Grupo 602</li> <li>Mentalidad Emprendedora</li> </ul>                 | VALENTINA CARDONA<br>CASTAÑO   |                   | vc544060@gmail.com                                                                                                    | -Q                                             | -Q.                                                                                                    | -Q.                        |                            |
| DH0426 - Pensamiento<br>IUE_Grupo_188                                                                            | ANDRES GIOBANY<br>CASTAO GALLO |                   | agcastano@correo.lue.edu.co                                                                                                    | -Q.                                            | -Q.                                                                                                    | -Q.                        |                            |
| -                                                                                                    |                                |                   | Promedio general                                                                                                    |                                                | 1.00                                                                                                    | 1.00                       |                            |

Al acceder al Libro de calificaciones, se presenta la Vista del Informe del Calificador, apareciendo una tabla en la que cada fila corresponde a un estudiante y cada columna a una actividad, salvo la última que presenta la calificación total.

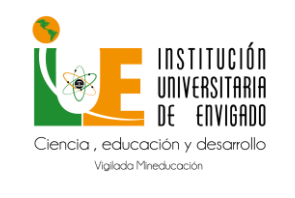

Historial de calificación

## Manual de Usuario Moodle para Docentes

Código: M-GA-0013

Versión: 01

Página: 23 de 25

| Nombre / Apellido(s) 🔺            | 🜲 Actividad Analítica Individu 🌲 🖍 | 🜲 Actividad Analítica Individu 💠 🖍 | 🔁 Rating grade for Foro Evalu 💠 者 | 求 Total Unidad 1 🖨 🖍 | 🜲 Actividad 1. Tema 2: El Mun 🔷 者 |
|-----------------------------------|------------------------------------|------------------------------------|-----------------------------------|----------------------|-----------------------------------|
| JOS ANGEL ATENCIA<br>GOMEZ        | 5.00                               | -                                  | -                                 | 5.00                 | -                                 |
| MARIA JOSE CALVO<br>JARAMILLO     | 0.00                               | -                                  | -                                 | 0.00                 | -                                 |
| VALENTINA CARDONA<br>CASTAÑO      | 5.00                               | -                                  | -                                 | 5.00                 | -                                 |
| ANDRES GIOBANY<br>CASTAO GALLO    | 4.40                               | -                                  | -                                 | 4.40                 | -                                 |
| JUAN SEBASTIAN<br>CHAVARRIA ORTIZ | 0.00                               | -                                  | -                                 | 0.00                 | -                                 |
| DAYANA CORREA                     | 0.00                               | -                                  | -                                 | 0.00                 | -                                 |
| Promedio general                  | 2.46                               | -                                  | -                                 | 2.46                 | -                                 |

Cada vez que se agrega una Actividad calificable en un curso, el Libro de calificaciones crea automáticamente una columna para ella. Pulsando sobre el nombre se accede a la Actividad en concreto.

El Historial de calificación permite a los docentes ver un informe completo de todos los movimientos realizados en "Calificaciones". Se puede escoger un estudiante en concreto y/o un ítem de calificación para unas fechas determinadas, y ver únicamente el informe de aquello que se ha seleccionado, pudiendo descargar los datos en varios formatos.

| Vista Configuración                       | Escalas            | Letras         | Importar Exportar           |                                     |                          |                               |                          |            |               |          |                                 |                                    |
|-------------------------------------------|--------------------|----------------|-----------------------------|-------------------------------------|--------------------------|-------------------------------|--------------------------|------------|---------------|----------|---------------------------------|------------------------------------|
| Informe del calificador                   | Historial          | l de calificac | ión Informe de resultados   | Informe general                     | Vista Simple U           | Jsuario                       |                          |            |               |          |                                 |                                    |
| Seleccionar usuarios                      | -                  | Seleccionar    | usuarios                    |                                     |                          |                               |                          |            |               |          |                                 |                                    |
| Usuarios Seleccionados                    | JOS                | ANGEL ATE      | NCIA GOMEZ                  |                                     |                          |                               |                          |            |               |          |                                 |                                    |
| Ítem de calificación                      | A                  | ctividad An    | alítica Individual 1        |                                     |                          |                               | ~                        |            |               |          |                                 |                                    |
| Calificador                               | Yi                 | aneth Lonc     | oño Arcila                  | ~                                   |                          |                               |                          |            |               |          |                                 |                                    |
| Fecha desde                               | 13                 | 3 v Sep        | tember v 2022 v 🗎           | 🗌 Habilitar                         |                          |                               |                          |            |               |          |                                 |                                    |
| Fecha hasta                               | 13                 | 3 v Sep        | tember v 2022 v 🛗           | 🗌 Habilitar                         |                          |                               |                          |            |               |          |                                 |                                    |
| Solamente califica                        | ciones re          | visadas 🕐      |                             |                                     |                          |                               |                          |            |               |          |                                 |                                    |
|                                           |                    |                |                             |                                     |                          |                               |                          |            |               |          |                                 |                                    |
|                                           |                    | Enviar         |                             |                                     |                          |                               |                          |            |               |          |                                 |                                    |
| Descargar datos de tabla                  | como               | Valores se     | parados por comas (.csv)    |                                     | ~                        | Descargar                     |                          |            |               |          |                                 |                                    |
| Fecha y Hora 🚽                            | Nombre<br>Apellide | e /<br>D(S)    | Dirección de correo         | Ítem de calificación                | Calificación<br>original | Calificación<br>revisada<br>— | Calificador              | Fuente     | Anuladas<br>— | Bloquear | Excluir de los<br>cálculos<br>— | Texto de<br>retroalimentación<br>— |
| Sunday, 11 de September<br>de 2022, 19:27 | JOS ANG<br>ATENCIA | iel<br>A gomez | jaatencia@correo.iue.edu.co | Actividad Analítica<br>Individual 1 | 5.00                     | 5.00                          | Yaneth Londoño<br>Arcila | mod/assign | No            | No       | No                              |                                    |
| Sunday, 11 de September<br>de 2022, 19:24 | JOS ANG<br>ATENCIA | iel<br>A gomez | jaatencia@correo.iue.edu.co | Actividad Analítica<br>Individual 1 | 5.00                     | 5.00                          | Yaneth Londoño<br>Arcila | mod/assign | No            | No       | No                              |                                    |

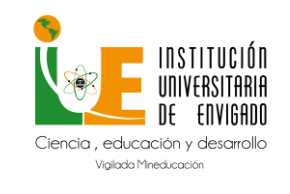

Código: M-GA-0013

Versión: 01

Página: 24 de 25

#### 9. Banco de preguntas

Desde el banco de preguntas se pueden crear y editar preguntas, organizarlas en categorías, importarlas y exportarlas. Estas preguntas se pueden incluir en cualquier cuestionario del curso. La gestión del banco de preguntas se realiza desde la página

principal de la asignatura, en el icono de administración 🤨 y pulsando sobre "Más…" o al crear o editar un cuestionario.

|                                                   | Usuarios |                             |  |  |  |  |
|---------------------------------------------------|----------|-----------------------------|--|--|--|--|
|                                                   |          | 🏶 Editar ajustes            |  |  |  |  |
| Editar ajustes<br>Activar edición                 |          | nativar edición             |  |  |  |  |
| Finalización del curso<br>Filtros                 |          | Finalización del curso      |  |  |  |  |
| Configuración Calificacione<br>Copia de seguridad | 5        | <b>T</b> Filtros            |  |  |  |  |
| Restaurar                                         |          | Configuración Calificacione |  |  |  |  |
| Reiniciar                                         |          | 🟦 Copia de seguridad        |  |  |  |  |
|                                                   |          | 📩 Restaurar                 |  |  |  |  |
| Informes                                          |          | 📩 Importar                  |  |  |  |  |
| Desglose de Competencias<br>Registros             |          | Reiniciar                   |  |  |  |  |
| Registros activos                                 |          | 🌣 Más                       |  |  |  |  |
| Actividad del curso                               |          |                             |  |  |  |  |
|                                                   |          |                             |  |  |  |  |

Banco de preguntas Preguntas Categorías Importar Exportar

Añadir una nueva insignia

- 1. En la página principal de la asignatura, en el icono de administración, en "Más…", pulsar sobre la opción "Categorías" dentro de "Banco de preguntas".
- 2. En la parte inferior de la pantalla aparece "Añadir categoría" que permite definir una nueva Categoría. Para ello se deben rellenar los siguientes campos:
  - Categoría padre. Permite colocar una Categoría "Superior", o como subcategoría de otra, seleccionando la Categoría de la que depende.
  - Nombre de la Categoría.

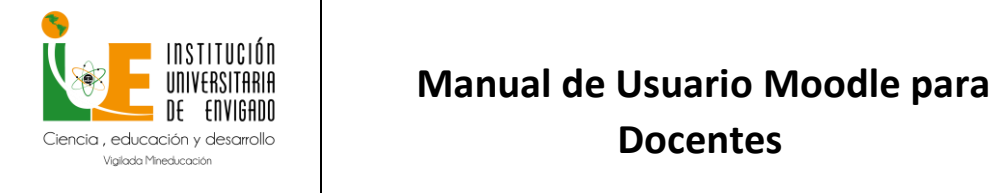

Versión: 01

**Docentes** 

Página: 25 de 25

- Información de la Categoría. •
- 3. Por último, pulsar en "Añadir categoría".

| <ul> <li>Añadir Categoría</li> </ul> |                                  |
|--------------------------------------|----------------------------------|
| ⑦ Categoría padre                    | Por defecto en Institucionales v |
| <ul> <li>Nombre</li> </ul>           |                                  |
| Información sobre la catego          | ia 🚎                             |
|                                      | - A 💌 B                          |
|                                      |                                  |
|                                      |                                  |
|                                      | H-P                              |
|                                      |                                  |
|                                      |                                  |
|                                      |                                  |
|                                      |                                  |
|                                      |                                  |
|                                      |                                  |
| ⑦ ID number                          |                                  |
|                                      |                                  |
|                                      |                                  |
|                                      | Añadir Categoría                 |

Una vez creadas las categorías, se crean las preguntas. Desde "Banco de preguntas" se accede "Preguntas". Se muestran, el menú desplegable "Seleccionar una categoría" en el que figuran todas las categorías disponibles para el curso y la opción "Crear una nueva pregunta...", que permite añadirlas. Eligiendo el tipo de pregunta, y pulsando "Agregar", se abre el formulario de configuración para la nueva pregunta.

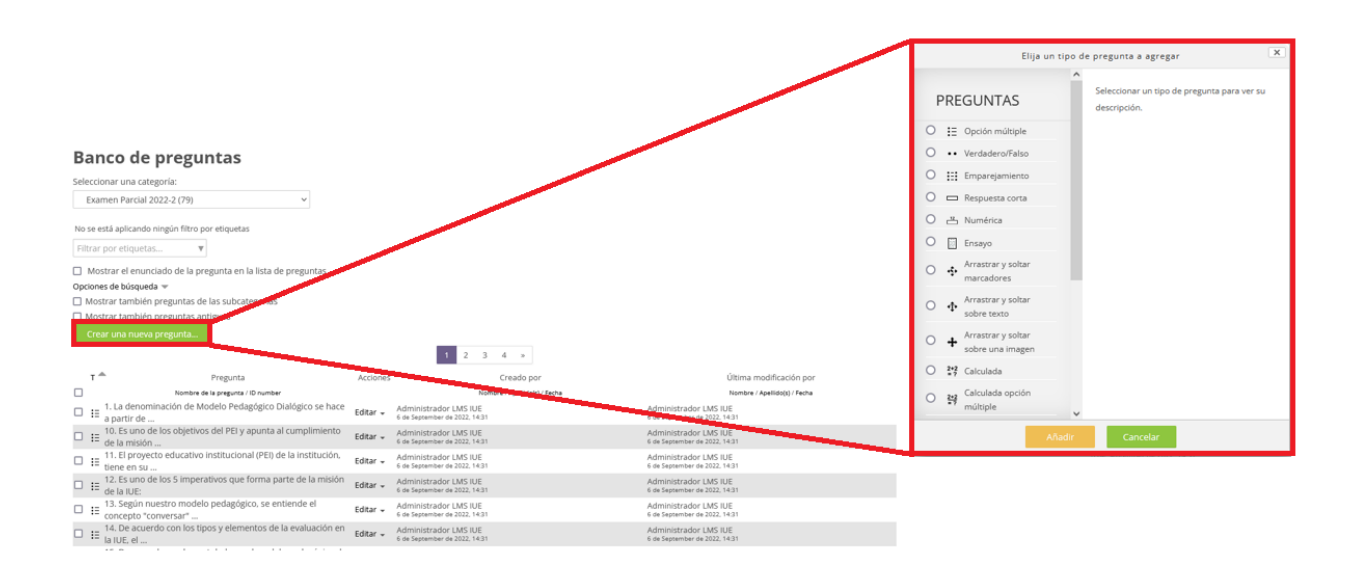